## INX Series Microscope USB Thumb-drive Update Instructions

- 1. Copy the software bundle (.zip file) to a USB drive.
  - a. Do not unzip or extract the file contents.
- 2. Power on the INX 760 microscope

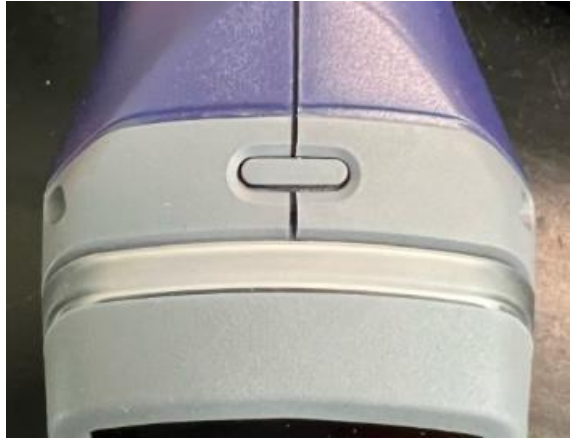

3. Wait for the startup process to complete.

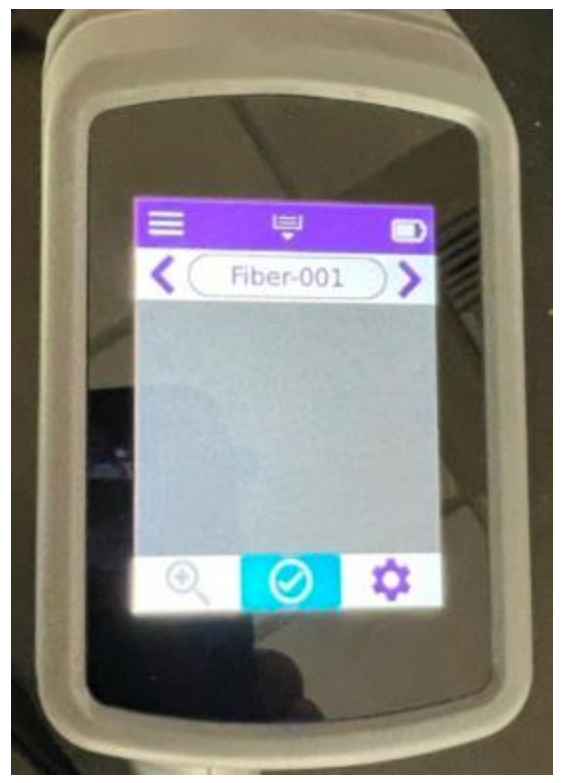

4. Plug the USB drive into the microscope USB port.

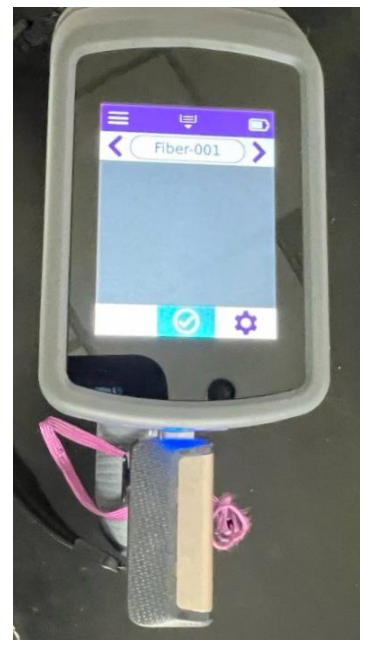

5. Touch OK when prompted to update the software.

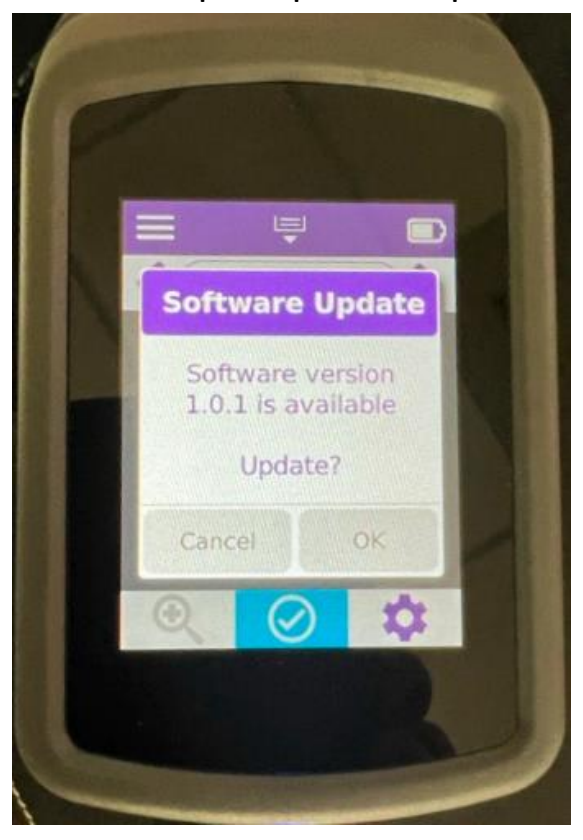

6. Wait for the software upgrade process to complete. The microscope will automatically reboot.

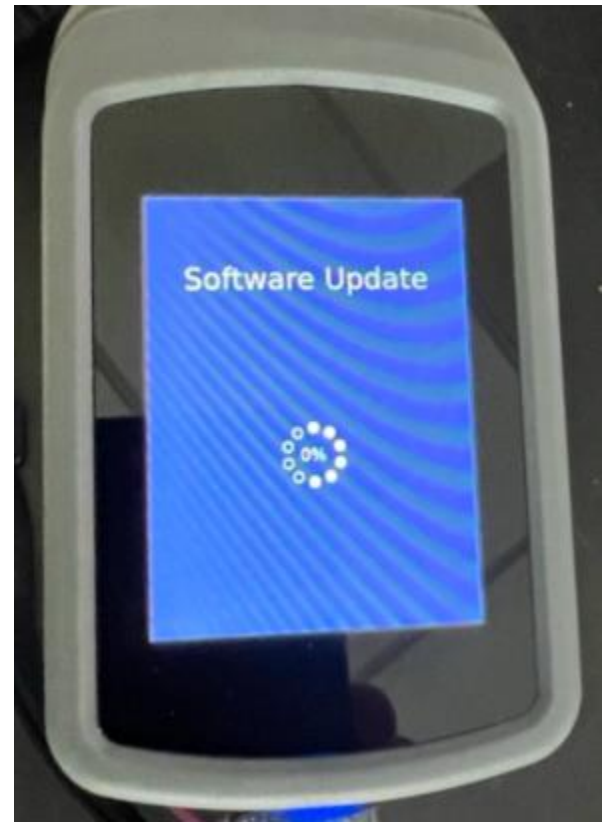

7. Unplug the USB drive after the microscope reboots.